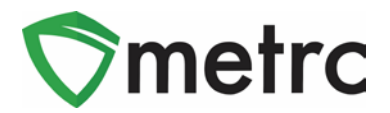

| Bulletin Number:                   | Distribution Date:         | Effective Date: |
|------------------------------------|----------------------------|-----------------|
| CA_IB_2022_007                     | 12/28/2022                 | 12/28/2022      |
| Contact Point: Metrc® Support      | Subject: New Features in N | <i>N</i> etrc   |
| Reason: Provide information on the | latest feature release.    |                 |

Greetings Metrc® Users,

Metrc is pleased to provide information on the latest updates to the software that will be available on 12/28/2022. These enhancements include:

- I. Updates related to transfer rejections
- II. New directional field for transfers with layovers
- III. New optional field entries when recording sales

A detailed description of these enhancements is provided on the following pages.

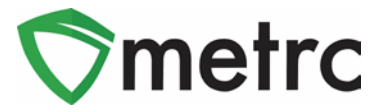

### **Transfer Rejection Enhancements**

A new *Inactive* tab has been added to the *Licensed Transfers* page as shown in **Figure 1** below. Rejected transfers move from the *Rejected* tab to the *Inactive* tab after the origin licensee processes and accepts in the rejection. This returns the rejected packages to the origin licensee's inventory.

In addition, the license number and license name of the rejecting business have been added to both the *Rejected* and *Inactive* tabs as shown in **Figure 1**.

| Li | ce   | nsed                | Transfe        | ers | 5                    |   |                      |   | 180      |   |  |  |
|----|------|---------------------|----------------|-----|----------------------|---|----------------------|---|----------|---|--|--|
| l  | New  | Transfer            | View Manifest  |     |                      |   |                      |   |          |   |  |  |
|    | Inco | ming ( <b>4</b> /4) | Outgoing (6/6) | R   | ejected (2) Inactive | • |                      |   |          |   |  |  |
|    |      | Manifest            |                | :   | License No.          | : | Rejector             | : | Туре     | : |  |  |
|    | •    | 000010290           | 01 👥 😫         |     | C11-000009-LIC       |   | Tibby's Distribution |   | Transfer |   |  |  |

Figure 1: Licensed Transfers - Inactive Tab

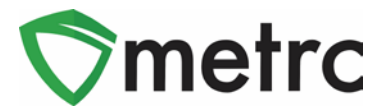

# New Layover Leg Field

A new *Layover Leg* field has been added to the *New/Edit Licensed Transfer* modals and the transfer manifest. It is enabled only when the *Layover* checkbox is marked as show in **Figure 2** below.

|               |                       | -                                       |                   |                      |              |       |
|---------------|-----------------------|-----------------------------------------|-------------------|----------------------|--------------|-------|
| Destination 1 | C9-0000               | 005-LIC                                 | Q (clear)         | Туре                 | Transfer     | ~     |
| Planned Route | Take I-5              | south to Main Street exit.              |                   | Est. Departure       | ■ 12/22/2022 | today |
|               |                       |                                         |                   | <u>Est</u> , Arrival |              | today |
|               |                       |                                         | 1                 |                      | 05 : 00 PM   |       |
| Tran          | sport # 1             | C12-0000005-LIC                         | ۹                 | (clear)              |              |       |
| P             | hone No.              | 555-129-4874                            | (use def          | ault)                | Layover      |       |
| <u>Est</u>    | Check-In              | 12/22/2022                              | 🗂 today           | Est. Check-Out       | ■ 12/23/2022 | today |
|               |                       | ▲ ▲ ▲ ■ ■ ■ ■ ■ ■ ■ ■ ■ ■ ■ ■ ■ ■ ■ ■ ■ | PM                |                      | 07 : 00 PM   |       |
|               | Driver 1              | Frank Farkle                            | ۹ (               | clear) Vehicle 1     | TibbyMicro2  | Q     |
| Drive         | r's Name              | Frank Farkle                            |                   | Vehicle Make         | Ford         |       |
| Emp           | ployee ID             | Frank.Farkle@MicroBiz.c                 | com               | Vehicle Model        | F150         |       |
| Driver's      | s <u>Lic.</u> No.     | FF234567890                             |                   | License Plate        | TibbyMicro2  |       |
| Lay           | over Leg              | From And To Layover                     | ~                 |                      |              |       |
| Pack          | age # 1<br><b>0 Ø</b> | 1A4FF0300000E1A00000                    | )946 <b>q (</b> ¢ | lear)                |              |       |
| 0 1           | (pac                  | kage)                                   |                   |                      | Select files |       |
|               |                       | Register Transfer C                     | ancel             |                      |              |       |

Figure 2: Layover Leg Field

There are three options that can be selected for the *Layover Leg* field:

- From And to Layover
- From Layover
- To Layover

In California, only one driver/vehicle can be designated for a transfer, so the *From And to Layover* option should be used.

The Layover Leg field is also included on the manifest as shown in Figure 3 below.

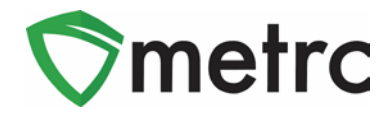

| <b>⊘</b> metrc                                    | METRC®<br>CANNABIS TRANSPORTATION MANIFEST                                                                      |                                                                       |                             |                    |                         |  |  |  |  |  |  |
|---------------------------------------------------|----------------------------------------------------------------------------------------------------|-----------------------------------------------------------------------|-----------------------------|--------------------|-------------------------|--|--|--|--|--|--|
| All sales tran<br>reject product o                | nsactions are to be completed prior to transpo<br>delivered, but amount delivered must be limite                | rtation of any cannabis. The rece<br>d to amount agreed upon in prior | iving entity<br>sales trans | may<br>saction     | L                       |  |  |  |  |  |  |
| Manifest No.                                      | 0000117301                                                                                                    | Date Created                                                          | 12/2                        | 2/20               | 22 2:56 PM              |  |  |  |  |  |  |
| Originating Entity                                | Tibby's Micro Biz                                                                                               |                                                                       | For Agency Use Only         |                    |                         |  |  |  |  |  |  |
| Originating License Number                        | C12-0000005-LIC                                                                                                 |                                                                       |                             |                    |                         |  |  |  |  |  |  |
| Address of Originating Entity                     | 9451 Markfield Way<br>Unit 5<br>Sacramento, California 95829<br>County: Sacramento County<br>APN: 8179947277277 |                                                                       |                             |                    |                         |  |  |  |  |  |  |
| Phone No. of Originating Entity                   | 555-129-4874                                                                                                    |                                                                       |                             |                    |                         |  |  |  |  |  |  |
| 1. Destination                                    | Tibby's Retail                                                                                                  | Destination Phone No                                                  | <b>)</b> .                  | 555-1              | 129-4874                |  |  |  |  |  |  |
| Destination License Number                        | C9-000005-LIC                                                                                                   | Date and Approx. Time of Dep                                          | parture                     | 12                 | /22/2022 1:00 PM        |  |  |  |  |  |  |
| Address of Destination                            | 9453 Markfield Way<br>Unit 5<br>Sacramento, California 95829<br>County: Sacramento County                       | Date and Approx. Time of Arrival                                      |                             |                    | /23/2022 5:00 PM        |  |  |  |  |  |  |
|                                                   |                                                                                                    | Date/Time Received                                                    |                             |                    |                         |  |  |  |  |  |  |
| Take I-5 south to Main Street exit.               |                                                                                                    | NOLOS: details for extenuating circum                                 | istances (e.g.,             | road cl            | osure, flat tirë, etc.) |  |  |  |  |  |  |
| 1. Outbound Transporter                           | Tibby's Micro Biz                                                                                               | Layover Schedule                                                      |                             |                    |                         |  |  |  |  |  |  |
| Transporter License Number                        | C12-0000005-LIC                                                                                                 | Date and Approx. Time of Che                                          | eck-In                      | 12                 | /22/2022 6:00 PM        |  |  |  |  |  |  |
| Address of Transporter                            | 9451 Markfield Way                                                                                              |                                                                       |                             |                    |                         |  |  |  |  |  |  |
|                                                   | Sacramento, California 95829                                                                                    | Date and Approx. Time of Che                                          | eck-Out                     | 12/23/2022 6:57 AM |                         |  |  |  |  |  |  |
|                                                   | County: Sacramento County<br>APN: 81793947277277                                                                |                                                                       |                             |                    |                         |  |  |  |  |  |  |
| Contact Phone No. for Ing                         | uiries: 555-129-4874                                                                                            |                                                                       |                             |                    |                         |  |  |  |  |  |  |
| Name of Person Transporting                       | Frank Farkle                                                                                                    | Employee ID of Driver                                                 |                             | Frank              | .Farkle@MicroBiz.c      |  |  |  |  |  |  |
| State Driver's License No.                        | FF234567890                                                                                                    | Signature of Person Transpor                                          | rting                       |                    | -                       |  |  |  |  |  |  |
| Make, Model, License Plate No.                    | Ford F150 TibbyMicro2                                                                                           | Leg of Layover Trip                                                   |                             | From               | And To Layover          |  |  |  |  |  |  |
| 1. Package   Shipped                              | Production Batch No.                                                                                            | Item Name                                                             |                             |                    | Quantity                |  |  |  |  |  |  |
| 1A4FF0300000E1A000001017<br>Lab Test: NotRequired |                                                                                                    | Skywalker Seed (Each)<br>(Seeds (each))                               |                             |                    | Shp: 10.0000 ea         |  |  |  |  |  |  |
| Item Details                                      | Strain: Skywalker                                                                                               |                                                                       |                             |                    |                         |  |  |  |  |  |  |

Figure 3: Layover Leg Field on Transfer Manifest

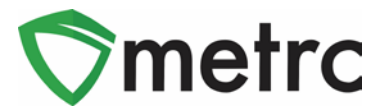

## New Optional Fields for Sales

Several new optional fields will be available when recording sales receipts. To access the new fields, select the expand button for *Transaction Details* related to each package as shown in **Figure 4** below.

| Record Receip     | ots                                                                                                |                              |                        |                         |             |                                                               |          |      | ×       |
|-------------------|----------------------------------------------------------------------------------------------------|------------------------------|------------------------|-------------------------|-------------|---------------------------------------------------------------|----------|------|---------|
| Sales Rece        | ipt # 1                                                                                            |                              |                        |                         |             |                                                               |          |      | (clear) |
| Sale<br>Date/Time | <ul> <li>12/13/2022</li> <li>▲</li> <li>▲</li> <li>10</li> <li>07</li> <li>✓</li> <li>✓</li> </ul> | today                        |                        | Cu                      | stomer      | <ul> <li>Consum</li> <li>Patient</li> <li>Caregive</li> </ul> | er<br>er |      |         |
|                   | Package # 1     Available                                                                          | 1A4FF0300000E1A00000<br>8 ea | 01003 <b>Q</b> (clear) | Quantity<br>Total Price | ( 1<br>e \$ | 40.06                                                         | Each     |      | ~       |
| ▼ Tra             | ansaction Details                                                                                  |                              |                        |                         |             |                                                               |          |      |         |
|                   | Invoice Number                                                                                     | 1234                         | City Tax               | \$<br>3.00              | D           | iscount Amou                                                  | int      | \$ 1 | .50     |
|                   | Price                                                                                              | \$ 30.00                     | County Tax             | \$<br>ex. 100.23        |             | SubTo                                                         | tal      | \$ 3 | 6.45    |
|                   | Excise Tax                                                                                         | \$ 4.95                      | Municipal Tax          | \$<br>ex. 100.23        |             | SalesT                                                        | ax       | \$ 3 | .61     |
| • (pac            | kage)<br>Record S                                                                                  | Sales Receipts Cance         | ł                      |                         |             |                                                               |          |      |         |

Figure 4: Sales Receipt – Transaction Details - Optional Fields

Below is a list of the new fields, along with guidelines from the CDTFA on the values that should be entered in each field.

- Invoice
  - Invoice number which documents the sale to the customer, such as the invoice number from a Point of Sales system.
- Price
  - Pre-tax/net selling price before all taxes
- Excise Tax
  - The California state cannabis excise tax. For details on how to calculate excise tax refer to
    - https://www.cdtfa.ca.gov/industry/cannabis.htm
- City Tax
  - Local business tax imposed by a local jurisdiction
- County Tax

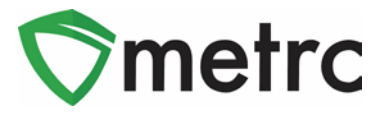

- County tax imposed by a county, when applicable
- Municipal Tax
  - o This field is not currently used in California
- Discount
  - Use this field to record the "below the line" discount, if any, applied to the overall ticket value
  - Enter the *Discount* as a positive value
- Subtotal
  - Price + Excise Tax + City Tax + County Tax + Municipal Tax Discount
  - Do not include the Sales Tax
- Sales Tax
  - o California sales tax

The value in the existing *Total Price* field for each package should be entered as the *Subtotal* + *Sales Tax*. Continuing from the example in **Figure 4** above with a *Subtotal* of \$36.45 and *Sales Tax* of 3.61, a value of 40.06 should be entered in the *Total Price* field as highlighted in **Figure 5** below.

| Package # 1 | 1A4FF0300 | 000E1A000001003 | ۹ | (clear) | Quantity    | 1  |       | Each | ~ |
|-------------|-----------|-----------------|---|---------|-------------|----|-------|------|---|
| Available   | 8 ea      |                 |   |         | Total Price | \$ | 40.06 |      |   |

Figure 5: Sales Receipt – Entry in Total Price Field

The *Transaction Details* can be viewed in the *Sales Receipt* drilldown by unhiding the columns as shown in **Figure 6** below. To unhide the columns click on the three vertical dots on any column in the drilldown and select the *Columns* option from the menu. Mark the checkboxes for the columns you wish to display.

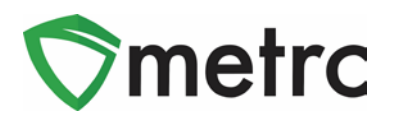

| Record Receipts Edit Receipts                      | Finalize          | 2 Package                                                                                                    | Dation   |         | Carachiar      |         | Darkanes   | 1          | Total 1    | Decontert           | 1 1             | A- T-            | ال=ال       |
|----------------------------------------------------|-------------------|----------------------------------------------------------------------------------------------------|----------|---------|----------------|---------|------------|------------|------------|---------------------|-----------------|------------------|-------------|
| Netept : oales                                     |                   | i 🛃 item                                                                                                    | : ratent |         | Caregiver      |         | rackages   |            | 10128      | Recorded            | 1               | ingazeu          | 1           |
| <ul> <li>0000002596</li> <li>12/13/2022</li> </ul> | 10:07 am          | Category                                                                                                    |          |         |                |         | 1          |            | \$40.06    | 12/13/2022 01.46 pm | N               | 10               | - 564       |
|                                                    |                   | Item Strain                                                                                                    |          |         |                |         |            |            |            |                     |                 | 8- Y-            | ≡ •    ↓    |
| Package                                            | I tem             | Chief CED Percent                                                                                                    | Quantity | 1 Total | Invoice Number | 1 Price | Excise Tax | 1 City Tax | County Tax | Municipal Tax       | Discount Amount | Sub Total        | 1 Sales Tax |
| 1A4FF0300000E1A000001003                           | 1 Sort Azcending  | Club Cod Content Unit of Measure                                                                                                    | 1.00     | \$40.06 | 1234           | \$30.00 | \$4.95     | \$3.00     |            |                     | \$1.50          | \$36.45          | \$3.61      |
| Page 1 of 1                                        | & Sort Descending | Unit THC Percent                                                                                                    |          |         | L              |         |            |            |            |                     |                 | Viewins 1 - 1 (  | tatal C     |
|                                                    | III Coturnes      | Unit THC Content                                                                                                    |          |         |                |         |            |            |            |                     |                 |                  |             |
| + + 1 Page 1 of 1                                  | Y Filter          | Unit The Content Unit of Measure                                                                                                    |          |         |                |         |            |            |            |                     |                 | Viewing 1 - 1 (1 | total) O    |
|                                                    |                   | Out Volume                                                                                                    |          |         |                |         |            |            |            |                     |                 |                  |             |
|                                                    |                   |                                                                                                    |          |         |                |         |            |            |            |                     |                 |                  |             |
|                                                    |                   | Unit Volume Unit of Measure                                                                                                    |          |         |                |         |            |            |            |                     |                 |                  |             |
|                                                    |                   | Unit Volume Unit of Measure                                                                                                    |          |         |                |         |            |            |            |                     |                 |                  |             |
|                                                    |                   | Unit Volume Unit of Measure Unit Weight Unit Weight Unit of Measure                                                                                                    | 1        | j.      |                |         | 1.11       | - 2        | 7          | 761                 |                 | - 7              |             |
|                                                    | 17                | Unit Volume Unit of Measure Unit Weight Unit Weight Unit of Measure Unit Quantity                                                                                                    | 1        | A       |                | 24      | 1          | Ż          | T          | 1                   |                 | 1                | 1           |
|                                                    | 7                 | Unit Volume Unit of Measure Unit Weight Unit Weight Unit of Measure Unit Guantly Unit Guantly Unit of Measure                                                                                                    |          | A       | X              | 2       | ×.         | K          | 1          |                     | ÷               |                  | X           |
|                                                    | 7                 | Unit Volume Unit of Measure<br>Unit Weight<br>Unit Weight Unit of Measure<br>Unit Quantity<br>Unit Quantity<br>Counting                                                                                                    |          | A       | 4              | 2       |            |            |            | 4                   | ÷               | 3                | K           |
| X                                                  | V                 | Unit Volume Unit of Measure<br>Unit Weight<br>Unit Weight<br>Unit Guestly<br>Unit Guestly<br>Unit Guestly<br>Unit Of Measure                                                                                                    | 9        | Ĉ       | Á              |         |            |            |            |                     | -               | ÷                | 1           |
| X                                                  | V                 | Cutri Volume Unit of Measure<br>Unit Weight<br>Unit Weight Unit of Measure<br>Cutri Quantity<br>Unit Quantity<br>Unit Quantity<br>Unit of Measure<br>Table                                                                                                    | ./       |         | K              | 7       |            |            |            |                     | ż               | Z.               | Á           |
| X                                                  | C                 | Unit Volume Unit of Measure<br>Unit Vergit<br>Unit Vergit Unit of Measure<br>Unit Quarity<br>Unit Quarity Unit of Measure<br>Quarity<br>Unit of Measure<br>PyTabil<br>PyThole Number                                                                                                    | 9        |         | 4              |         |            | 4          |            |                     | ċ               | ×.               | Á           |
| X                                                  | V                 | Clot Volume Unit of Measure Unit Wreght Unit of Measure Clott Vreght Unit of Measure Clott Guardity Unit of Measure Partial Particle Aument Partial Particle Aument Particle Aument Partial Particle Aument Particle Aument Particle A                                                                                                    |          |         | 4              |         |            |            |            |                     | k               | Ż                | A           |
|                                                    | Y                 | Clutor Waine Unit of Measure Unit Weight Unit Weight Unit of Measure Unit Quarty Unit Quarty Unit Quarty Unit of Measure Sound Thin of Measure Sound Thinse Sound Thinse Sound Sound                                                                                                    |          |         | 4              |         | •          |            | i k        |                     | k               | Ż                |             |
| X                                                  | Y                 | Clurk Volume Unit of Measure Unit Vergit Unit Vergit Unit Vergit Unit of Measure Clurk Quarkity Unit Quarkity Unit of Measure Patiel Proce Proce                                                                                                    |          |         | 4              |         |            |            | K          |                     | K               |                  | A           |
| X                                                  | Y                 | Chort Volume Und of Measure<br>Chort Verget Und of Measure<br>Chort Guardty<br>Chort Guardty<br>Chort Guardty<br>Chort of Measure<br>Phote<br>Phote<br>Phote<br>Chorts<br>Chorts<br>Ch |          |         | 5              | 1       |            |            | K          |                     | K               |                  |             |
|                                                    |                   | Club Walne Unit of Measure Unit Weight Unit of Measure Unit Weight Unit of Measure Unit Quantity Unit Quantity Unit of Measure 2 Quantity Thin of Measure 2 Thin 2 Thinse 2 Christe Tax. 2 Christe Tax. 2                                                                                                    |          |         | 5              |         |            |            | K          |                     | K               |                  |             |
|                                                    |                   | Chort Volume Unit of Measure Unit Weight Cont Quantity Cont Quantity Cutric Quantity Cutric of Measure Councily Cutric of Measure Profile Profile Prof                                                                                                    |          |         | 5              |         |            |            | K          |                     |                 |                  |             |
|                                                    |                   | Clot Volume Unit of Measure<br>Unit Weight<br>Cloth Weight<br>Cloth Clusterly<br>Cloth Clusterly<br>Cloth Clusterly<br>Cloth of Measure<br>Cloth of Measure<br>Cloth o                                                                                                    |          |         |                |         |            |            | K          |                     |                 |                  |             |

Figure 6: Sales Receipt – Transaction Details Tab

The new optional fields can also be entered using the CSV import feature in Metrc. The on-page formatting guide for the *New and Update Sales Receipts Imports* has been updated to provide direction of how to create these CSV files. **Figure 7** below shows the updates to the *New Sales Receipts Import*.

| CSV Example                                                                                                    |
|----------------------------------------------------------------------------------------------------|
| 10/4/2016 4:44:53 PM,Consumer,,,,ABCDEF012345670000010331,1,Ounces,,,,,9.99 ABC123,100.01,1.01,2.02,3.03,4.04,5.05,6.06,7.07<br>10/4/2016 4:44:53 PM,Consumer,,,,ABCDEF012345670000010332,1,Ounces,,,,,9.99 XYZ456,200.02,2.02,4.04,6.06,8.08,10.10,12.12,14.14 |
| A CSV header row <b>must not</b> be included.<br>Files <b>must be</b> plain-text only (e.g. CSV and TXT)                                                                                                    |
|                                                                                                    |
|                                                                                                    |
|                                                                                                    |
|                                                                                                    |
|                                                                                                    |
|                                                                                                    |
|                                                                                                    |
|                                                                                                    |

Figure 7: On-Page CSV Guide - New Sales Receipt Import

Please feel free to contact support at <u>support@metrc.com</u> or 877-566-6506 with any questions.